1. 画面の遷移

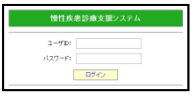

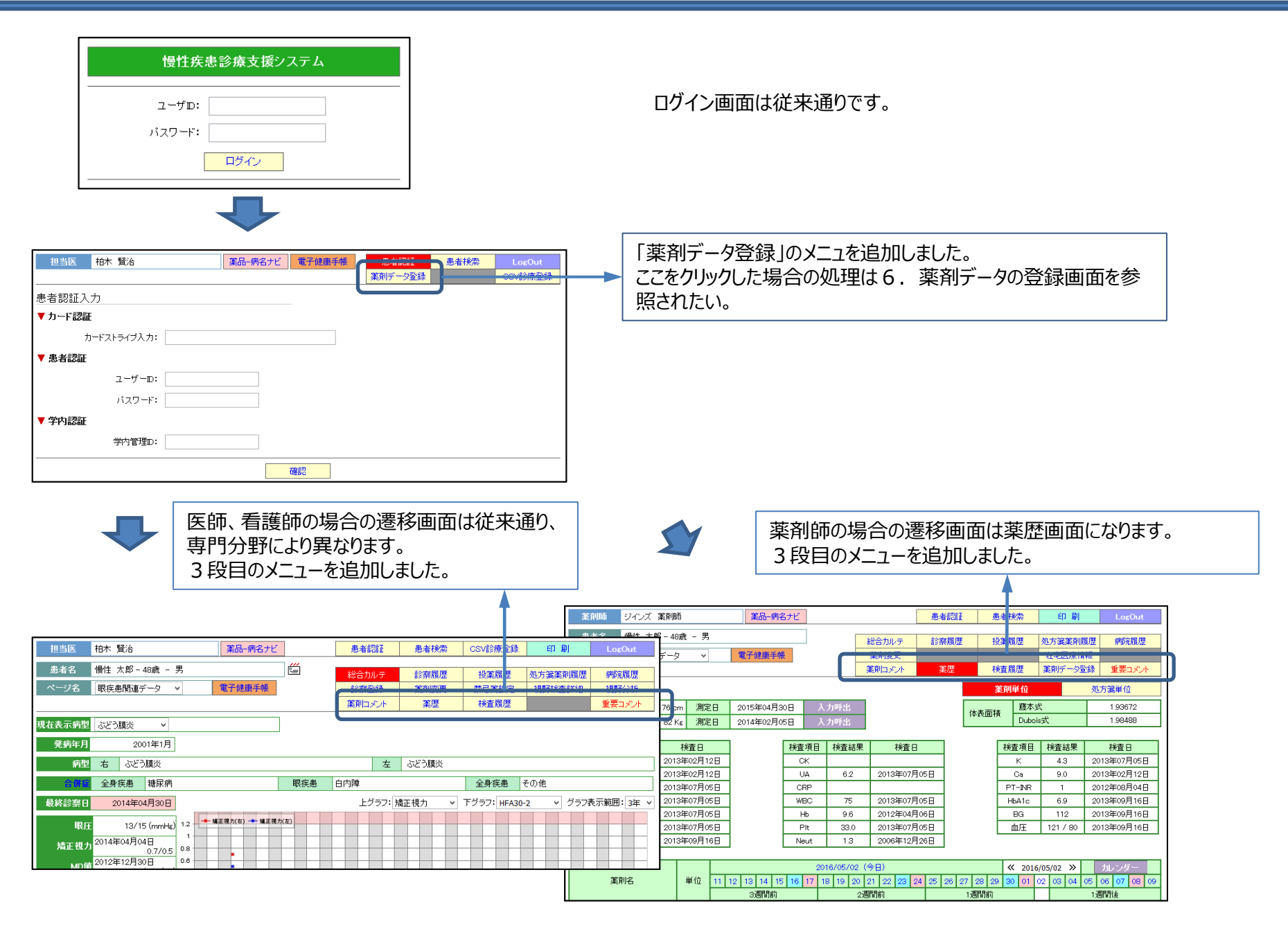

| 液劑亦重 <u>大宅医疫情報</u>          |    |
|-----------------------------|----|
| 米市の支入 イエーと広想、日井区            |    |
| 薬剤コメント 業歴 検査履歴 薬剤データ登録 重要コメ | ント |

## 2. 薬歴画面の構成

| [ |                |                       |                 |                    |      |                             |            |          |                             |               |      | 薬         | 间コメン           | <u>۲</u>     |                | 薬歴   |                             | 1            | 検査層           | 圓歴        |                             |          |               |               | 重             | 要コ火                         | オー            | 1 |   |                     |
|---|----------------|-----------------------|-----------------|--------------------|------|-----------------------------|------------|----------|-----------------------------|---------------|------|-----------|----------------|--------------|----------------|------|-----------------------------|--------------|---------------|-----------|-----------------------------|----------|---------------|---------------|---------------|-----------------------------|---------------|---|---|---------------------|
|   |                |                       |                 |                    |      |                             |            |          |                             |               |      |           |                |              |                |      |                             |              | 薬剤            | 単位        |                             |          |               | 処:            | 方箋            | ¥位                          |               |   |   |                     |
| ſ | 身長             |                       | 0.0 cm          | 測定日                |      |                             |            |          | λ                           | 力呼            | 出    |           |                |              |                |      | 体                           | ;表而;         | 積             | 藤         | た才                          |          |               |               | 0.0           | 00000                       |               | h |   | 最近の身長 休重お上び休売両積     |
| Ч | 体重             |                       | 54.3 Kg         | 測定日                | 20   | 12年01                       | 1月1        | 18       | λ                           | 力呼            | ±    |           |                |              |                |      | 14                          | 100          |               | Dub       | 方aioc                       |          |               |               | 0.0           | 00000                       |               | μ |   | 取近03及、体至6560体化固模    |
| Ń | 検査項目           | 検査結果                  | ħ               | 検査日                | 1    |                             |            | 検査       | 項目                          | 検査            | を結果  | Į I       | ħ              | 音日           |                | 1    |                             |              | 検             | 查項目       | 目根                          | ê査結      | 锞             |               | 検             | 査日                          |               | ħ |   | 最近の代表的な血液検査の表示です。   |
|   | Т-bili         | 0.5                   | 2013 <b>±</b>   | ≢05月14日            |      |                             | - 1        | (        | ж                           | 2             | 240  |           | 2013年          | =05月         | 14日            |      |                             |              |               | к         |                             | 4        |               | 20            | 13年(          | 05月14                       | Β             |   |   | そのほかの検査結果は検査履歴画面    |
|   | AЬ             | 4.1                   | 2013 <b></b> ⁄≊ | ≢05月14日            |      |                             |            | 1        | JA                          | Į             | 5.9  |           | 2013年          | =05月         | 14日            |      |                             |              |               | Ca        |                             | 9.1      |               | 20            | 13年(          | 05月14                       | Β             |   |   | にて確認できます。           |
|   | AST            | 19                    | 2013年           | ≢05月14日            | 4    |                             |            | C        | RP                          | <=            | 0.10 | +         | 2013年<br>·     | =05月         | 14日            | 4    |                             |              | P.            | T-INR     | 2                           |          |               |               |               |                             | _             |   |   |                     |
|   | ALT            | 10                    | 2013            | ≢05月14日            | -    |                             |            | W        | /BC                         | 5             | 05   | +         | 2013年<br>2013年 | =05月<br>=05日 | 14日            | -    |                             |              | Н             | bA1c      | +                           | 6.1      |               | 20            | )13年(<br>John | 05月14                       |               |   |   |                     |
|   | BUN            | 13.8                  | 2013≞<br>2013≊  | ≠05月14日<br>±05月14日 | -    |                             | ł          |          | Hb<br>⊃l+                   |               | 3.7  | ╋         | 2013年<br>2013年 | =U5月<br>E05月 | 14日<br>14日     | -    |                             |              |               | BG<br>m∏∓ | +                           | 83       | _             | 20            | 13年(          | J5H14                       |               |   |   |                     |
|   | eGFR           | 69                    | 2012            | ∓10月18日            | 1    |                             | ł          | N        | eut                         | :             | 3.7  | +         | 2013年          | =05月         | 14日            | 1    |                             |              |               |           | _                           |          |               |               |               |                             |               |   |   |                     |
| Ч |                |                       |                 |                    | -    |                             | _          |          |                             |               |      |           |                |              |                |      |                             |              |               |           |                             |          |               |               |               |                             |               | P |   |                     |
| Π |                |                       |                 |                    |      |                             | _          | _        |                             | 2016          | /04/ | 25 (      | 今日)            |              |                |      |                             | _            | ·             | « 2       | 013/0                       | 5/27     | »             |               | ル             | ンダー                         |               | Π |   |                     |
|   |                | 薬剤名                   |                 | 単位                 | 06 ( | 07 08                       | 09         | 10       | 11 12                       | 13            | 14   | 15        | 16 13          | 7 18         | 19 :           | 20 2 | 21 22                       | 23           | 24            | 25 2      | 6 27                        | 28       | 29            | 30            | 31 (          | 01 02                       | 03            | Ш |   | 白枠で示す基準日から過去3週間および  |
|   | المحالة المحال | · 华东 0.0 · 1. · · ·   |                 | <u> </u>           | 2    | 3<br>                       | 週間         | 1111     |                             |               | 6    | 2,1       |                |              | _              | 2 -  | ۱<br>د ا د                  | 週間           | <b>町</b>      |           | <u> </u>                    |          |               | 11            | 回日は           | 2<br>                       |               | Ľ | - | 1週間後の服用している薬剤名と数量を  |
|   | スペラハカブ         | があた500 なを<br>ヤルレ100mg |                 | 」<br>サプセル          | 3 -  | →   →                       |            | <br>⇒    | $\rightarrow$ $\rightarrow$ |               | 6    | <br>⇒     | → =            | →<br>→       | <br>⇒          | 3 =  | $\rightarrow \rightarrow$   |              | ;             | →   =     | $\rightarrow \rightarrow$   | <br> ⇒   | <br>⇒         | <br>⇒         | → :           | $\rightarrow$ $\rightarrow$ | <br>⇒         | Н |   | 表示します。              |
|   | バイアスピリ         | した<br>ン錠100mg         |                 | 錠                  | 1 -  | ⇒ ⇒                         | • =>       | ⇒        | ⇒ ⇒                         | • ⇒           | 2    | ⇒         | ⇒ =            | • ⇒          | $\rightarrow$  | 1 =  | → →                         | ⇒            | ⇒ :           | → =       | ⇒ ⇒                         | ⇒        | ⇒             | ⇒             | ⇒ :           | ⇒ ⇒                         | ⇒             | Н |   | 矢印をクリックすると1週間単位で基準日 |
|   | ハルシオン銀         | 定0.125mg              |                 | 錠                  |      |                             |            |          |                             |               | з    | ⇒         | ⇒ =            | • <b>→</b>   | ⇒ <sup>;</sup> | → -  | ⇒ ⇒                         | ⇒            | ⇒ :           | → -       | ⇒ ⇒                         | ⇒        | ⇒             | ⇒             | ⇒ :           | $\rightarrow$ $\rightarrow$ | $\Rightarrow$ | Н |   | を移動できます。            |
|   | メバロチン錠         | 10mg                  |                 | 錠                  | 1 -  | ⇒ ⇒                         | • <i>⇒</i> | ⇒        | ⇒⇒                          | →             | 2    | ⇒         | ⇒ =            | →            | ⇒              | 1 =  | ⇒ ⇒                         | ⇒            | ⇒ :           | → -       | ⇒ ⇒                         | ⇒        | ⇒             | ⇒             | ⇒ :           | ⇒ ⇒                         | ⇒             | Н |   | 表内の⇒は、同じ行の1つ左の数値と同  |
|   | フェロミア錠         | 50mg<br>-             |                 | 錠                  | 1 -  | → →                         | ·   ⇒      | ⇒        | $\Rightarrow$ $\Rightarrow$ | ·   ⇒         | 2    | ⇒         | ⇒ =            | 1            | ⇒ :            | ⇒ =  | → →                         | ⇒            | ⇒ :           | ⇒ =       | → →                         | ⇒        | ⇒             | ⇒             | ⇒ :           | $\rightarrow$ $\rightarrow$ | $\Rightarrow$ | Н |   | じであることを示しています。      |
|   | ベタニス錠5         | 0mg<br>ffrans         |                 | 疑                  | 1 -  | →   →<br>                   | ·   ⇒<br>  | <b>⇒</b> | ⇒ =<br>                     | ·   ⇒<br>     | 2    | <u></u> → | ⇒ =<br>        | ) ⇒<br>      | ⇒<br>          | 1 =  | → →<br>                     | <b>⇒</b><br> | ⇒ :<br>       | → -       | → →<br>                     | <b>→</b> | <b>⇒</b><br>  | ⇒<br>         | ⇒ :<br>       | ⇒ ⇒<br>                     | _ <b>→</b>    | Н |   | 枠内の日付をクリックすることで、その日 |
|   | ノルバスク縦         | E2.5mg                |                 | 錠                  |      | $\rightarrow$ $\rightarrow$ |            |          | $\Rightarrow$ $\Rightarrow$ | $\rightarrow$ | 2    | ⇒         | → =            | , ⇒          | ⇒              | 1 =  | $\rightarrow$ $\rightarrow$ | ,<br>⇒       | $\rightarrow$ | → =       | $\rightarrow$ $\rightarrow$ | _→       | $\rightarrow$ |               | $\rightarrow$ | $\rightarrow$ $\rightarrow$ | $\rightarrow$ |   |   | 付を服用期間に含む処方箋を別Windo |
|   | タケプロンロ         | D錠15mg                |                 | 錠                  | 1    | ⇒ ⇒                         | · =>       | ⇒        | $\rightarrow$ $\rightarrow$ | ·   ⇒         | 2    | ⇒         | ⇒ =            | 1            | ⇒ <sup>1</sup> | → -  | → →                         | ⇒            | ⇒ :           | → -       | ⇒ ⇒                         | ⇒        | ⇒             | ⇒             | ⇒ :           | $\rightarrow$ $\rightarrow$ | ⇒             |   |   | wsにて表示します。          |
|   | テラナス錠5         | me                    |                 | 錠                  | 2 =  | ⇒ ⇒                         | →          | ⇒        | $\Rightarrow$               | →             | 4    | ⇒         | ⇒ ⇒            | →            | $\Rightarrow$  | 2 =  | ⇒ ⇒                         | ⇒            | ⇒ :           | ⇒ =       | ⇒ ⇒                         | ⇒        | ⇒             | $\Rightarrow$ | ⇒ :           | $\rightarrow$ $\rightarrow$ | ⇒             |   |   | 左側に表示する薬剤名は、治験薬、院内  |
|   | ニューロタン         | 錠50mg                 |                 | 錠                  | 1 -  | → →                         | • <i>⇒</i> | ⇒        | ⇒⇒                          | →             | 2    | ⇒         | ⇒ =            | →            | ⇒              | 1 =  | → →                         | ⇒            | ⇒ :           | → -       | ⇒ ⇒                         | ⇒        | ⇒             | ⇒             | ⇒ :           | ⇒ ⇒                         | ⇒             | Н |   | 製剤処方、院内製剤駐車等、色別による  |
|   | キサラダン点<br>本    | (明成)後0.005%2          | 2.5mL/          | ML                 |      |                             |            |          |                             |               | 4    |           |                |              |                |      |                             |              |               |           |                             |          |               |               |               |                             |               |   |   | グループ化をしています。        |
|   | エイゾプト懸<br>本    | 濁性点眼液19               | %5mL/           | ML                 |      |                             |            |          |                             |               | з    |           |                |              |                |      |                             |              |               |           |                             |          |               |               |               |                             |               |   | l |                     |
|   | 強力ポステ!         | リザン軟育2g               |                 | G                  |      |                             |            |          |                             |               | 1    |           |                |              |                |      |                             |              |               |           |                             |          |               |               |               |                             |               |   |   |                     |
|   | ペンニードル<br>箱)   | ·32Gテーパー              | (70本/           | ?                  |      |                             |            |          |                             |               | 1    |           |                |              |                |      |                             |              |               |           |                             |          |               |               |               |                             |               |   |   |                     |
|   | フボラビッド3        | 30ミックス注フ              | ルックス            | キット                |      |                             |            |          |                             |               | 2    |           |                |              |                |      |                             |              |               |           |                             |          |               |               |               |                             |               |   |   |                     |

## 3. 処方箋による薬剤情報の確認

▼ 2013年05月14日 山梨大学病院

103465301 メバロチン錠10mg

薬剤名

нот⊐∽К

.

分1夕食後30分

用法

日数

定時処方

90日分

用量

1錠

| 総合カルテ                                 | 診察履歴 | 投薬履歴 | 処方箋薬剤履歴 | 病院履歴   |
|---------------------------------------|------|------|---------|--------|
| 薬剤変更                                  |      |      | 在宅医療情報  |        |
| 薬剤コメント                                | 薬歴   | 検査履歴 | 薬剤データ登録 | 重要コメント |
| · · · · · · · · · · · · · · · · · · · |      | /    |         |        |

|                    |                           |         |                                                                                             |       |          |      |              |         |      |       |          | 薬             | 削水      | ト            |            | 薬  | 琵             |          | 検望                                            | E履歴           |          |                  |          | 重要コメント                                  |                           | ) 山で枠広                                  | が赤色の部分は処方箋                    | で服田期          | 問      |
|--------------------|---------------------------|---------|---------------------------------------------------------------------------------------------|-------|----------|------|--------------|---------|------|-------|----------|---------------|---------|--------------|------------|----|---------------|----------|-----------------------------------------------|---------------|----------|------------------|----------|-----------------------------------------|---------------------------|-----------------------------------------|-------------------------------|---------------|--------|
|                    |                           |         |                                                                                             |       |          |      |              |         |      |       |          |               |         |              |            |    |               |          | 薬                                             | 削単            | 位        |                  | 3        | 処方箋単位                                   | 「」が重                      | 複してい                                    | る事を示しています。                    | 5 C 117 1179  | 1141   |
| 身長                 |                           | 0.0 cm  | 測定日                                                                                         | Г     |          |      |              |         | Д    | ,力呼   | 出        |               |         |              |            |    | Г             | <u>+</u> |                                               | Ī             | 寨本国      | 式                |          | 0.00000                                 | 日作                        | †をクリック                                  | することで期間内の処フ                   | ち箋薬剤が         | が表     |
| 体重                 |                           | 54.3 Kg | 測定日                                                                                         | 1     | 2012     | 年01. | 月11E         | 3       | Л    | ,力呼   | 出        |               |         |              |            |    |               | 体表       | <b></b> 1 1 1 1 1 1 1 1 1 1 1 1 1 1 1 1 1 1 1 |               | )uboi    | is式              |          | 0.00000                                 | - 示さ                      | れ内容を                                    | 確認することができます                   | 0             |        |
|                    |                           |         |                                                                                             |       |          |      |              |         |      |       |          |               |         |              |            |    |               |          |                                               |               |          |                  |          |                                         |                           |                                         |                               | -             |        |
| 検査項目               | 検査結果                      | 村       | €査日                                                                                         |       |          |      | 1            | 検査      | 項目   | 検     | 査結       | ₹             | -       | 検査E          | 3          |    |               |          | -                                             | 検査・           | ΞЭ       | 検                | 直結果      | 検査日                                     |                           |                                         | 1                             |               |        |
| T-bili             | 0.5                       | 2013年   | E05月14日                                                                                     |       |          |      | L            | Cł      | ĸ    |       | 240      |               | 2013    | ₩05月         | 314日       |    |               |          | L                                             | к             |          |                  | 4 :      | 2013年05月14日                             |                           |                                         | ▼                             |               |        |
| Alb                | 4.1                       | 2013年   | E05月14日                                                                                     |       |          |      |              | U       | A    |       | 5.9      |               | 2013    | <b>軍05</b> 月 | ]14日       |    |               |          |                                               | Ca            | )        |                  | 期間内      | ]の処方箋薬剤                                 |                           |                                         |                               |               |        |
| AST                | 19                        | 2013年   | E05月14日                                                                                     |       |          |      | L            | CR      | Rb.  | <     | =0.10    |               | 2013    | 年05月         | ]14日       |    |               |          | L                                             | PT-I          | NR       |                  |          |                                         | Cut 1 334 8-5             |                                         | _                             |               |        |
| ALT                | 10                        | 2013年   | E05月14日                                                                                     |       |          |      |              | WE      | 3C   |       | 5.05     |               | 2013    | 年05月         | ]14日       |    |               |          |                                               | HbA           | 1c       |                  | 20133    | ≇02月19日 山                               | <b>梨大字病院</b>              |                                         |                               |               |        |
| BUN                | 13.8                      | 2013年   | EO5月14日                                                                                     |       |          |      |              | Н       | Ь    |       | 13.7     |               | 2013    | 年05月         | ]14日       |    |               |          |                                               | BG            | à        |                  | HOT      | F 🗿                                     | (前名)                      | 用量                                      | 用法                            | 日数            | - cont |
| Scre               | 0.65                      | 2013年   | ⊑05月14日                                                                                     | 1     |          |      |              | PI      | lt   |       | 166      |               | 2013    | 年05月         | 314日       |    |               |          | Г                                             | 血症            | Ŧ        |                  | 10302040 | 11 ニューロタン疑<br>11 フレバスク錠2                | 50mg<br>5mg               | 1.錠                                     | ´ブ1朝良1发30´ブ<br>  分1朝食後30分     | 90日77<br>90日分 | <br>定時 |
| eGFR               | 69                        | 2012年   | F10月18日                                                                                     | 1     |          |      |              | Ne      | ut   |       | 3.7      |               | 2013    | 年05月         | ]14日       |    |               |          |                                               |               |          |                  | 10346530 | 01 メバロチン錠10                             | me                        | 1錠                                      | 分1夕食後30分                      | 90日分          |        |
|                    |                           |         |                                                                                             | -     |          |      |              |         |      |       |          |               |         |              |            |    |               |          |                                               |               |          |                  | 10353390 | 01 ユベラNカプセル                             | ↓100mg                    | Зсар                                    | 分3朝·昼·夕食直後                    | 90日分          | 定時     |
|                    |                           |         |                                                                                             |       |          |      |              |         |      | 201   | 6/01     | / <u>9</u> 5  | (今日)    |              |            |    |               |          |                                               | <b>«</b>      | 201      | 3/05             | 1036053  | )3 テラナス錠5mg                             |                           | 2錠                                      | 分2朝・夕食後30分                    | 90日分          | - cont |
|                    | 革削名                       |         | 単位                                                                                          | 06    | 07       | 08   | 09           | 10 1    | 11 1 | 2 15  | 8 14     | T 5 I         | 16 1    | 7 18         | 19         | 20 | 21            | 22 2     | 3 24                                          | 25            | 26       | 27               | 11/10170 | 川 メナコハール 疑                              | 500///g<br>陸100mg         | 3版<br>1锭                                | 773朝・堂・夕良後30万 <br>  分1 朝食後30分 | 90日万<br>90日分  | <br>定時 |
|                    | JACIN'L                   |         |                                                                                             | F     | 1.07     | 3    | 调問前          | i v I   |      |       |          | 21            | 副開前     |              | 10         |    |               | 1週       | 明前                                            | 120           | 20       | -                | 11428600 | 1 フォサマック錠                               | Smg                       | 1錠                                      |                               | 90日分          |        |
| المحادثة المحاد    |                           |         | 给中                                                                                          | 0     | <b>—</b> |      |              | ,<br>   |      |       |          |               |         |              |            | 0  | <u> </u>      |          |                                               |               | <u> </u> |                  | 12093340 | 01 ベタニス錠50m                             | e e                       | 1錠                                      | 分1朝食後30分                      | 90日分          |        |
|                    | +7.11.100mm               |         |                                                                                             | 0     | <u> </u> | _    | _            | <u></u> |      |       |          | -             |         |              |            | 0  | -             |          |                                               | 17            | <u> </u> |                  |          |                                         | 印十类学校                     |                                         | _                             |               |        |
|                    |                           |         | カノビル<br>※=                                                                                  | 0     | -        | -    | _            | -       | _    |       | 0        | -             |         |              |            | 0  | -             |          |                                               | -             | -        | -                | V 20133  | тозніан Ш                               | 采八子炳阮                     |                                         |                               |               |        |
| 717XE9             | Contraction of the second |         | 皷                                                                                           | +-    | -        | -    |              |         |      |       | 2        |               |         |              |            |    | -             |          | 7 7                                           | <u> </u>      | 7        | 17               |          |                                         | 劉名                        | 用量                                      | 用法                            | 日数            |        |
|                    | 20.125                    |         | 疑                                                                                           | -     | -        |      | $\vdash$     | +       | +    | _     | 3        | ⇒             | ⇒ =     | ⇒ =          | →          | ⇒  | ⇒             | ⇒ =      | → →                                           | ⇒             | ⇒        | ⇒                | 11496230 | 川 ノエロミア 疑501<br>11 タケブロン () DD名         | ກຮ<br>ສີ15ms              | 1錠                                      | カ12 良1夜30カ                    | 60日分          |        |
| メバロチン版             | (10mg                     |         | 鋌                                                                                           | 1     | ⇒        | ⇒    | <b>→</b>     | ⇒ !:    | ⇒ -  | *  →  | 2        | ⇒             | ⇒ =     | ⇒   ⇒        | • ⇒        | 1  | ⇒             | ⇒ =      | ⇒ →                                           | →             | ⇒        | ⇒                |          | ,,,,,,,,,,,,,,,,,,,,,,,,,,,,,,,,,,,,,,, | c rome                    | 1990                                    | 5515 12 12 12 12 12           |               |        |
| フェロミア錠             | 50mg                      |         | 錠                                                                                           | 1     | <b>→</b> | ⇒    | <b>→</b>     | ⇒ =     | → =  | >   → | 2        | ⇒             | ⇒ =     | ⇒ 1          | →          | ⇒  | ⇒             | ⇒ =      | →                                             | <b>→</b>      | ⇒        | ⇒                | 🔻 201 33 | ≇05月14日 山                               | 梨大学病院                     |                                         | •                             |               |        |
| ベタニス錠5             | Omg                       |         | 疑                                                                                           | 1     | ⇒        | ⇒    | <b>→</b>   • | ⇒ !:    | ⇒ =  | ⇒   ⇒ | 2        | ⇒             | ⇒  =    | ⇒ ⇒          | •   ⇒      | 1  | ⇒             | ⇒ =      | ⇒ →                                           | ⇒             | ⇒        | ⇒                | нот⊐∽    | ۴ ۶                                     | 創名                        | 用量                                      | 用法                            | 日数            |        |
| フォサマック             | 誕5mg                      |         | 錠                                                                                           | 1     | ⇒        | ⇒    | ⇒ :          | ⇒ !•    | → -  | *   ⇒ | 2        | ⇒             | ⇒ =     | ⇒   ⇒        | • <b>→</b> | 1  | ⇒             | → -      | → →                                           | ⇒             | ⇒        | →                | 10036800 | 03 ハルシオン錠0                              | .125mg<br>3750.005mg - (1 | 3錠                                      | 分1眠前30分                       | 30日分          | 定時     |
| ノルバスク鏡             | 2.5mg                     |         | 錠                                                                                           | 1     | ⇒        | ⇒    | ⇒ •          | ⇒ !     | ⇒ =  | ⇒ →   | 2        | ⇒             | ⇒ =     | ⇒ ⇒          | • ⇒        | 1  | ⇒             | ⇒ =      | ⇒ ⇒                                           | ⇒             | ⇒        | ⇒                | 1022483  | 12 キリラダノ京邸                              | /120.005%2.5mL7.4<br>50me | 44、総                                    |                               | 90日分          | 一回戦    |
| タケプロンロ             | D錠15mg                    |         | 錠                                                                                           | 1     | ⇒        | ⇒    | ⇒ •          | ⇒ :     | → -  | ⇒ ⇒   | 2        | ⇒             | ⇒ =     | ⇒ 1          | ⇒          | ⇒  | ⇒             | → -      | ⇒ ⇒                                           | ⇒             | ⇒        | ⇒                | 10329700 | )1 ノルバスク錠2.                             | 5mg                       | 1錠                                      | 分1朝食後30分                      | 90日分          |        |
| テラナス錠5             | ime                       |         | 錠                                                                                           | 2     | ⇒        | ⇒    | ⇒ •          | ⇒ -     | ⇒  - | >   ⇒ | 4        | $\Rightarrow$ | ⇒ =     | ⇒   ⇒        | →          | 2  | $\Rightarrow$ | ⇒ =      | ⇒ ⇒                                           | $\Rightarrow$ | ⇒        | $\Rightarrow$    | 1034653  | 01 メバロチン錠10                             | mε                        | 1錠                                      | 分1夕食後30分                      | 90日分          | 定時     |
| ニューロタン             | 錠50mg                     |         | 錠                                                                                           | 1     | ⇒        | ⇒    | ⇒ :          | ⇒ :     | ⇒ =  | >   → | 2        | ⇒             | ⇒ =     | ⇒  ⇒         | →          | 1  | ⇒             | ⇒ =      | ⇒ ⇒                                           | ⇒             | ⇒        | ⇒                | 10353390 | )1 ユベラNカプセル                             | 100mg                     | Scap                                    | 分3朝·昼·夕食直後                    | 90日分          | 定時     |
| キサラタン点             | 限液0.005%2                 | 2.5mL/  | м                                                                                           |       |          |      |              | Т       |      |       | 4        |               |         |              |            |    |               |          |                                               |               |          |                  | 10360530 | )3 テラナ人疑5ma<br>vi 強力ポステリサ               | 、 書の 毎 0 ~                | 2疑                                      | 第2期・夕夏後30万                    | 90日分          |        |
|                    | 温止 古田 流 1                 | WEnd /  |                                                                                             | -     | -        |      | $\vdash$     | +       | +    | +-    | <u> </u> | +             | +       | +            | +          |    | $\rightarrow$ | -        | +-                                            | +             | -        | $\left  \right $ | 10708730 | 71 メチコバール錠                              | 500 U g                   | 3錠                                      | → 3朝·昼·夕食後30分                 | 90日分          | 定時     |
| 本                  | /町111月、町以八叉)              | Some/   | ML                                                                                          |       |          |      |              |         |      |       | 3        |               |         |              |            |    |               |          |                                               |               |          |                  | 10729690 | )1 フェロミア錠50                             | ng                        | 1錠                                      | 分1夕食後30分                      | 90日分          | 定時     |
| 強力ポステリ             | ノザン軟育2g                   |         | G                                                                                           |       |          |      |              |         |      |       | 1        |               |         |              |            |    |               |          |                                               |               |          |                  | 11419170 | 01 バイアスピリン                              | 锭100mg                    | 1錠                                      | 分1朝食後30分                      | 90日分          | 定時     |
| ペンニードル             | /32Gテーパー                  | -(70本/  | 0                                                                                           |       |          |      |              |         |      |       | 1.       |               |         |              |            |    |               |          |                                               |               |          |                  | 1142860  | )1 フォサマック錠!                             | Śmg<br>≑≠⊊                | 1錠                                      | 分1起床時<br>  公1.2余谷(20)公        | 90日分          |        |
| 箱)                 |                           |         | f                                                                                           |       |          |      |              |         |      |       | 1'       |               |         |              |            |    |               |          |                                               |               |          |                  | 11511380 | カーシクラロラ00#<br>01  エイブブト懸濁・              | elong<br>性点眼液1%5ml/加      | 1942                                    | 1日2回朝夕点眼                      | 90日刀          | <br>右眼 |
| レホラビッド3<br>ペン(混合型) | BOミックス)王]<br>             | ルックス    | +. <sub>2</sub> ⊦                                                                           |       |          |      |              |         |      |       | 2        |               |         |              |            |    |               |          |                                               |               |          |                  | 11571920 | ノボラビッド30                                | ミックス注フレックス                | 2本総                                     | 1日2回、朝·夕食直前(朝10、夕5)単位         |               | 定時     |
|                    |                           |         |                                                                                             |       | -        | -    |              | -       | _    | -     | -        | -             |         |              | -          |    | _             |          | -                                             | -             |          |                  | 12093340 | - ヘン(混合型)<br>)1 ベタニス錠50m                | g                         | 1錠                                      | )注射<br>分1朝食後30分               | 90日分          | ~~~~   |
|                    |                           |         | 期間内のか                                                                                       | 方箋    | 蓮奇       | 1    |              |         |      |       |          |               |         |              |            |    |               |          |                                               |               |          | 1                | 0001000  | ペンニードル32                                | -<br>Gテーバー(70本/           | 1 4 2 2 2 2 2 2 2 2 2 2 2 2 2 2 2 2 2 2 | *主自计24                        |               | фæ     |
|                    |                           |         | ,<br>,<br>,<br>,<br>,<br>,<br>,<br>,<br>,<br>,<br>,<br>,<br>,<br>,<br>,<br>,<br>,<br>,<br>, | / 33  | эк A.    |      |              |         |      |       |          |               |         |              |            |    |               |          |                                               |               |          |                  | 9001900  | *** 箱)                                  |                           | 「不目布否                                   | /I#1#1                        |               | 上时     |
|                    |                           |         | 2013年02月                                                                                    | 19日   | 山秀       | 以大学  | 病院           |         |      |       | _        |               | ·       |              |            |    |               |          |                                               |               |          |                  |          |                                         |                           |                                         |                               |               |        |
|                    |                           | H       |                                                                                             | T ALL | 業        | 削名   |              |         | 192  | 用量    |          | Na ha         | 145.00/ | 用法           |            |    |               | B        | 敪                                             | -             | 生加士      |                  |          |                                         |                           |                                         |                               |               |        |

## 左側の薬剤名をクリックすることで、期間内の指定した薬剤の処方箋 情報を表示します。

| 総合カルテ  | 診察履歴 | 投薬履歴 | 処方箋薬剤履歴 | 病院履歴   |
|--------|------|------|---------|--------|
| 薬剤変更   |      |      | 在宅医療情報  |        |
| 薬剤コメント | 薬歴   | 検査履歴 | 範削データ登録 | 重要コメント |
|        |      |      |         |        |

| 4. | 検査履歴の画面 |
|----|---------|
|----|---------|

|               |                                   |            |            |            |            | 薬剤コメント       | 薬歴         | 検査履        | 讈          |            | 重要コメント     |
|---------------|-----------------------------------|------------|------------|------------|------------|--------------|------------|------------|------------|------------|------------|
|               |                                   |            |            |            |            |              |            |            |            |            |            |
|               | 採取日                               | 2012/09/04 | 2012/10/16 | 2012/10/18 | 2012/10/22 | 2 2012/11/27 | 2012/11/27 | 2013/02/19 | 2013/03/06 | 2013/03/11 | 2013/05/14 |
| 74            | 採取時間                              | 23:59:59   | 23:59:59   | 23:59:59   | 23:59:59   | 12:00:00     | 23:59:59   | 23:59:59   | 23:59:59   | 23:59:59   | 23:59:59   |
| HbA1c(NGSP)   | (%)                               | 6.6        | 6.8        |            |            |              | 6.8        | 6.6        | 6.6        |            | 6.1        |
| 血糖値           | (mg/dl)                           | 89         | 133        |            |            |              | 166        | 97         | 130        |            | 83         |
| T-CHO         | (mg/dl)                           | 165        | 137        |            |            |              | 152        | 163        |            |            | 150        |
| LDL-C         | (mg/dl)                           | 76         | 51         |            |            |              | 63         | 64         | 63         |            | 52         |
| HDL-C         | (mg/dl)                           | 63         | 70         |            |            |              | 71         | 76         | 64         |            | 76         |
| 中性脂肪          | (mg/dl)                           | 189        | 50         |            |            |              | 95         |            |            |            |            |
| クレアチニン        | (mg/dl)                           | 0.66       | 0.76       | 0.61       | 0.62       |              | 0.66       | 0.65       | 0.76       | 0.64       | 0.65       |
| AST           | IU/L                              | 16         | 12         | 11         | 11         |              | 17         | 15         | 14         | 12         | 19         |
| ALT           | IU/L                              | 9          | 7          | 7          | 6          |              | 10         | 7          | 8          |            | 10         |
| 白血球数          | $	imes$ 10 $^{3}/\mu$ L           | 6.04       | 6.26       | 5.03       | 4.42       |              | 3.79       | 3.82       | 3.57       | 2.97       | 5.05       |
| 好中球数          | $	imes$ 10 $^{3}/\mu$ L           | 4.48       | 5.28       | 3.89       | 3.06       |              | 2.64       | 2.55       | 2.26       | 1.92       | 3.7        |
| ヘモグロビン        | g/dL                              | 10.2       | 10         | 10.3       | 10.1       |              | 10.2       | 9.6        | 8.7        | 9.6        | 13.7       |
| 血小板数          | $	imes$ 10 <sup>3</sup> / $\mu$ L | 230        | 290        | 322        | 316        |              | 210        | 221        | 211        | 228        | 166        |
| 尿素窒素<br>(BUN) | (mg/dl)                           |            | 16.6       | 17.3       | 16         | 16.3         |            | 18.2       | 18.7       | 14.1       | 13.8       |
| フィブリノーゲ<br>ン  | mg/dl                             |            |            |            |            |              |            |            | 240        |            |            |
| eGFR          | (ml/min<br>/1.73m²)               |            |            | 69         |            |              |            |            |            |            |            |
| 尿酸            | (mg/dl)                           | 5.8        | 5.5        | 5.4        | 5.3        |              | 5.3        | 5.3        | 5.9        | 4.8        | 5.9        |
| カリウム(K)       | (mEq/l)                           | 4.2        | 3.9        | 4.4        | 4.8        |              | 4.3        | 4.3        | 4.5        | 4.5        | 4          |
| ナトリウム(Na)     | (mEq/l)                           | 142        | 140        | 138        | 140        |              | 140        | 141        | 140        | 141        | 144        |
| クロール(CI)      | (mEq/l)                           | 107        | 103        | 102        | 102        |              | 105        | 106        | 105        | 106        | 103        |
| カルシウム<br>(Ca) | (mg/dl)                           | 8.9        | 8.9        |            |            |              | 8.7        | 8.4        | 8.9        |            | 9.1        |
| 無機リン(P)       | (mg/dl)                           | 3.8        | 3.3        |            |            |              | 3.4        | 3.7        | 4.6        |            | 3.9        |
| アルブミン         | (g/dl)                            | 4          | 3.6        | 3.4        | 3.4        |              | 4.1        | 4.3        | 3.9        | 3.9        | 4.1        |
| 尿アルブミン        | (mg/g. cre)                       |            | 192.8      |            |            |              |            | 178.3      |            |            | 255.2      |
| グルコアルブ<br>ミン  | %                                 | 18.9       | 21         |            |            |              | 17.2       | 18.2       |            |            | 17.4       |
| γGTP          | IU/L                              | 10         | 11         | 11         | 9          |              | 9          | 9          | 9          | 9          | 10         |

検査結果を日付単位で表示します。 矢印をクリックすることで3日単位で前 後に移動表示することができます。

|        |       |       | 閉じる | 患者に対し、重要なコメントを記載でき                                                                                                    |
|--------|-------|-------|-----|----------------------------------------------------------------------------------------------------|
| 重要コメント | 最終更新日 | 最終更新者 |     | ます。                                                                                                    |
|        |       |       |     | 記載内容は、全て上書きされますので、<br>追記の場合は、カーソルを最終行に移<br>動してから記載してください。<br>「登録」ボタンを押下することで、表示<br>されている内容が、記録されます。<br>このとき、更新日およびログインされた<br>方の名前も記録されます。 |
| 登録     | やり直し  |       |     |                                                                                                    |